## **Pupil Academic Monitoring System**

### Check List for GCE 'N' Level Results - 2024

The following is the Guideline for Converting and Analysing GCE 'N' Level Results. Your PAMS should be Version 5 dated 15 Jul 2024 or later. If not, you may upgrade from https://www.rjcat.com Only schools with Service Contract for Year 2024 may upgrade

### <u>S.T.E.P.S.</u>

| 1 | Change System Year                                        | - | You will need to change the System Year to 2024 so that PAMS can reminder the Year you are working on.                                                                                                    |
|---|-----------------------------------------------------------|---|----------------------------------------------------------------------------------------------------|
| 2 | Check GCE Code Mapping &<br>Check Subject Subject Grading | - | You will need to ensure that the GCE Codes are mapped to the PAMS<br>Subject Codes accordingly. Otherwise, you will get "Undefined GCE<br>Codes" during the Conversion. Also ensure the Grading Scheme for all<br>the Subjects are correct. |
| 3 | Check Subject Pairing                                     | - | You need to pair subjects especially for OOS Subjects.<br>Paired Sub jects can be used once. For example:<br>- EL(NA) and EL(Exp)<br>- Maths(NA) and Maths(Exp)                                                                             |
| 4 | Merge Prelim Results for<br>Express Subjects              | - | You will need to Merge the Prelim Results for Express Subjects so that<br>the Aggregrate will include the Prelim Results for these Subjects while<br>waiting for GCE 'O' Level Results.                                                     |
| 5 | Convert GCE 'N' Level Results                             | - | You will first download the GCE Text File from MOE and save it into your computer. Convert will import the Data from the TextFile into PAMS format.                                                                                         |
| 6 | Process Results                                           | - | After you have converted the GCE Results, you are ready to process the GCE Results. Processing will compute and tabulate the Results, preparing data for Printing.                                                                          |

The first 4 steps can be done prior to release of GCE 'N' Results.

After you have gone through all the STEPS, you may proceed to Print all the relevant Reports for Analysis.

# Step 1 - Change System Year

This is to ensure that you are dealing with the correct year data.

|  | Menu Access: S | system | Table | Menu |  | Setur | o Table |
|--|----------------|--------|-------|------|--|-------|---------|
|--|----------------|--------|-------|------|--|-------|---------|

| Setup Table Change to 2 Change to 2                                                                                                    | 2024                                                                      |
|----------------------------------------------------------------------------------------------------|---------------------------------------------------------------------------|
| Main         Current Year         2022         Photograph Location (Drive & Folder)         Backup Location (Drive & Folder)         Last AutoBackup Date/Time         11111111         Max Subject to Count (Average Marks)         Express       Normal (A)         Level 1       99 ♀       99 ♀         99 ♀       99 ♀       99 ♀         Level 3       99 ♀       99 ♀         Level 4       99 ♀       99 ♀         Level 5       99 ♀       99 ♀ | Target Method<br>Computation Method<br>Enhanced MSG<br>Truncated MSG<br>T |
| 送 Add   f Delete   🖌 Save                                                                                                    | x CancelClose                                                             |

- Change the Current Year to 2024
- Click Save Button
- Click **<u>Close</u>** Button

#### **Check GCE Code Mapping & Subject Grading Scheme** Step 2 -

Since the Subject Codes and the GCE Codes are not the same, you will need to map them accordingly. Otherwise, you may encounter "GCE Codes not defined" when you convert the GCE Results.

Use the 1<sup>st</sup> GCE for the main mapping. The 2<sup>nd</sup> GCE is meant for Subejct with different GCE Syballus.

You should ensure that ALL the GCE Codes for Level 4 Normal (A) and Normal (T) are defined.

#### Menu Access: System GCE Menu || Subject Grading Scheme

| Pupil Acad            | emic Monitorin      | ng System - Ve     | GCE        | GCE Co<br>E Examin        | ae for I<br>ations | Level taking | ,              |       |         |            |           |  |  |
|-----------------------|---------------------|--------------------|------------|---------------------------|--------------------|--------------|----------------|-------|---------|------------|-----------|--|--|
| ubject Grading Scheme |                     |                    |            |                           |                    |              |                |       |         |            |           |  |  |
| g a column he         | eader here to group | o by that column   |            |                           |                    |              |                |       |         |            |           |  |  |
|                       | Main                |                    |            | Subj                      | ect Info           |              |                |       | SBB Co  | onversion  | CE Code   |  |  |
| ear Lev               | νε Δ Stream         | ∇ Code             | △ Abbr     | Desc                      |                    | Cat          | △ Grading Sche | Pair  | Туре    | Mks 1st    | 2nd       |  |  |
| 2023                  | 4 NA                | EL1                | EL1        | English Language          |                    | EL1          | EX (A1 to F9)  |       |         | 1128       | }         |  |  |
| 2023                  | 4 NA                | EL1(SYLA)          | EL1 (NA)   | English Language (Syll A) |                    | EL1          | NA (1 to U)    | 1     |         | 1190       | j i       |  |  |
| 2023                  | 4 NA                | CL                 | CL         | Chinese                   |                    | MT2          | EX (A1 to F9)  | 2     |         | 1160       | )         |  |  |
| 2023                  | 4 NA                | CL N(A)            | CL N(A)    | Chinese N(A)              |                    | MT2          | NA (1 to U)    | 2     |         | 1196       | 5         |  |  |
| 2023                  | 4 NA                | ML                 | ML         | Malay                     | Λ                  | MT2          | EX (A1 to F9)  | 2     |         | 1148       | \$        |  |  |
| 2023                  | 4 NA                | ML N(A)            | ML N(Δ)    | Malau N(Δ)                |                    | MT2          | NA (1 to U)    | 2     |         | 1197       | ·         |  |  |
| 2023                  | 4 NA                | /                  | <i>a</i>   |                           |                    | ним          | NA (1 to U)    | 4     |         | 2175       | i 🗌       |  |  |
| 2023                  | 4 NA                | Check              | Subject C  | Category N                |                    | ним          | NA (No U)      | 4     |         | 2176       | ;         |  |  |
| 2023                  | 4 NA                | EL1- 1             | English    |                           | . /                | ним          | EX (A1 h       | 4     |         | 2272       | 2         |  |  |
| 2023                  | 4 NA                | HMT                | Higher M   | Anthor Tongue             |                    | ним          | EX (A1 to FS,  |       |         | 2273       | }         |  |  |
| 2023                  | 4 NA                |                    | - Ingher W | ioiner iongue             |                    | MTH          | NA (1 to U)    |       |         | 4051       |           |  |  |
| 2023                  | 4 NA                | M12-               | Mother to  | ngue                      |                    | MTH          | EX (A1 to F9)  |       |         | 4048       | 3         |  |  |
| 2023                  | 4 NA                | HUM                | - Humanii  | ties                      |                    | MTH          | NA (1 to U)    | 3     |         | 4045       | j j       |  |  |
| 2023                  | 4 NA                | MTH                | Matham     | intion                    |                    | SCI          | NA (1 to U)    | 6     |         | 5105       | ;         |  |  |
| 2023                  | 4 NA                | IVIIII<br>a au     | - mainema  | llles                     |                    | SCI          | EX (A1 to F9)  | 6 Cha | k Grad  | lina Saham | 0         |  |  |
| 2023                  | 4 NA                | SCI - J            | Sciences   |                           |                    | отн          | NA (1 to U)    | Che   | .k Oraa | ung schem  | E         |  |  |
| 2023                  | 4 NA                | OTH -              | Others     |                           |                    | отн          | NA (1 to U)    |       |         |            |           |  |  |
| 2023                  | 4 NA                |                    | Cuada      |                           |                    | отн          | EX (A1 to F9)  |       |         | 3917       |           |  |  |
| 2023                  | 4 NA                | GRD                | Grade O    | niy                       |                    | ОТН          | NA (1 to U)    |       |         | 7086       | 3         |  |  |
| 2023                  | 4 NA                |                    |            |                           |                    | GRD          | GO (MPU)       |       |         | 1153       | 3         |  |  |
| 2023                  | 4 NA                | PE                 | PE         | Physical Education        |                    | NON          | GO (A to E)    |       |         |            |           |  |  |
| 2023                  | 4 NT                | EL1(SYLA)          | EL1 (NA)   | English Language (Syll A) |                    | EL1          | NA (1 to U)    | 1     |         | 1190       | )         |  |  |
| 2023                  | 4 NT                | EL1(SYLT)          | EL1 (T)    | English Language (Syll T) |                    | EL1          | NT (A-U)       | 1     |         | 1195       | i i       |  |  |
| 2023                  | 4 NT                | BCL                | BCL        | Basic Chinese             |                    | MT2          | NT (A-U)       | 2     |         | 1202       | 2         |  |  |
| 2023                  | 4 NT                | BML                | BML        | Basic Malay               |                    | MT2          | NT (A-U)       | 2     |         | 1203       | 3         |  |  |
| 2023                  | 4 NT                | CL N(A)            | CL N(A)    | Chinese N(A)              |                    | MT2          | NA (1 to U)    | 2     |         | 1196       | 3         |  |  |
| 2023                  | 4 NT                | ML N(A)            | ML N(A)    | Malay N(A)                |                    | MT2          | NA (1 to U)    | 2     |         | 1197       | ,         |  |  |
| 2023                  | 4 NT                | MATHS (NA)         | MATH (NA)  | Mathematics (Syllabus A)  |                    | мтн          | NA (1 to U)    | 3     |         | 4045       | i i       |  |  |
| 2023                  | 4 NT                | MATHS(T)           | MATH (T)   | Mathematics (Syllabus T)  |                    | мтн          | NT (A-II)      | 3     |         | 404F       | ;         |  |  |
|                       |                     |                    |            | 37                        |                    |              |                |       |         |            |           |  |  |
| (Level = )            | 4) and ((Stream = N | NA) or (Stream = N | T)) 💌      |                           |                    |              |                |       |         |            | Customize |  |  |
|                       | ▲ . / ¥             | 4                  |            |                           |                    |              |                |       |         |            |           |  |  |

- Select a Subject
- Enter the GCE Code (For Normal (A) and Nornal (T) Grading Scheme only)
- Check the Grading Scheme
- Repeat the above Steps for the rest of the Subjects ٠

## Step 3 - Subject Pairing

For students offered OOS subjects, you need to pair the subject as only one of them can be used. For example:

- EL(NA) and EL(Exp)
- Maths(NA) and Maths(Exp)

Menu Access: System Table Menu – Subject Table

| ۲            | Pupil Academic N   | lonitoring System | m - Version Version 5.00 - Dated : 19 Dec 20 | 21   |            |               |                 |                  |     | × |
|--------------|--------------------|-------------------|----------------------------------------------|------|------------|---------------|-----------------|------------------|-----|---|
| Sı           | bject Table        |                   |                                              |      |            |               |                 |                  | ++  |   |
| Ca           | it 🛆               |                   |                                              |      |            |               |                 |                  |     |   |
|              |                    |                   | Subject Info                                 |      |            | Manning       | List (Use Subie | ct Code or Abbr) |     | - |
| C            | ode                | △ Abbr            | Description                                  | Pair | 1st        | 2nd           | 3rd             | 4th              | 5th |   |
| F            | Cat : EL1          |                   |                                              |      |            |               |                 |                  |     |   |
| He           | Cat : HMT          |                   |                                              |      |            |               |                 |                  |     |   |
| I II         | Cat: MT2           |                   |                                              |      |            |               |                 |                  |     |   |
| Ð            | Cat : HUM          |                   |                                              |      |            |               |                 |                  |     |   |
| E            | Cat : MTH          |                   |                                              |      |            |               |                 |                  |     |   |
|              | @MATHS             | @MATHS            | @MATHS                                       | 3    | MATHS      |               |                 |                  |     |   |
|              | A MATHS            | A Maths           | Additional Mathematics                       | 2    | Maths      | A Maths NA    | _MATHS          |                  |     |   |
|              | A MATHS NA         | A Maths NA        | Additional Mathematics                       | 2    | MATHS      |               |                 |                  |     |   |
|              | MATHS              | Maths             | Mathematics                                  | 3    | Maths (Na) | _MATHS        |                 |                  |     |   |
|              | MATHS (NA)         | Maths (NA)        | Mathematics (Syllabus A)                     | 3    | MATHS      | _MATHS        |                 | @MATHS           |     |   |
|              | MATHS(T)           | Maths(T)          | Mathematics (Syllabus T)                     | 3    | MATHS      | @MATHS        |                 |                  |     |   |
|              | _MATHS             | _MATHS            | _MATHS                                       | 3    | MATHS      |               |                 |                  |     |   |
| H            | Cat : SCI          |                   |                                              |      |            |               |                 |                  |     |   |
| •            | Cat: OTH           |                   |                                              |      |            |               |                 |                  |     |   |
| Ð            | Cat : GRD          |                   |                                              |      |            |               |                 |                  |     |   |
| Ð            | Cat : NON          |                   |                                              |      |            |               |                 |                  |     |   |
|              |                    |                   |                                              |      |            |               |                 |                  |     |   |
|              |                    |                   |                                              |      |            |               |                 |                  |     |   |
|              |                    |                   |                                              |      | ( )        | Subjects with | the same        | )                |     |   |
|              |                    |                   |                                              |      |            |               | i ine sume      | , ,              |     |   |
|              |                    |                   |                                              |      |            | Paired Numb   | per can on      | ly be            |     |   |
|              |                    |                   |                                              |      | 1          | ised once.    |                 |                  |     |   |
|              |                    |                   |                                              |      |            |               |                 |                  |     |   |
|              |                    |                   |                                              |      | _          |               |                 |                  |     |   |
|              |                    |                   |                                              |      |            |               |                 |                  |     |   |
|              |                    |                   |                                              |      |            |               |                 |                  |     |   |
|              |                    |                   |                                              |      |            |               |                 |                  |     |   |
|              |                    |                   |                                              |      |            |               |                 |                  |     |   |
|              |                    |                   |                                              |      |            |               |                 |                  |     |   |
|              |                    |                   |                                              |      |            |               |                 |                  |     |   |
|              |                    |                   |                                              |      |            |               |                 |                  |     |   |
|              |                    |                   |                                              |      |            |               |                 |                  |     |   |
|              |                    |                   |                                              |      |            |               |                 |                  |     |   |
| <b>I41</b> • | ( <b>) )) + - </b> | <                 |                                              |      |            |               |                 |                  |     | ► |

You can use any number for the pairing.

## Step 4 - Merge Prelim Results

To merge prelim Results for "Express" Subjects offered to Normal (A) pupils. The purpose is to enable school to rank the pupils while waiting for the GCE 'O' Level Results which will be released in January. (GCE 'O' Level Results will overwrite the Prelim Results when available)

Menu Access: System GCE Menu || Merge Prelim Results (Normal Stream)

| 🜻 Merge Prelim Results (Normal Stream                                                                                                    | - Express Subjects)                                                 | ×                 |
|----------------------------------------------------------------------------------------------------|---------------------------------------------------------------------|-------------------|
| Year 2024 🜩                                                                                                    | Message                                                             |                   |
| Year 2024<br>This process will perform the following functions:<br>• Merge Prelim Results (Express Subjects only) for<br>Normal Stream Pupils |                                                                     |                   |
|                                                                                                    | 0%<br>○<br>○<br>○<br>○<br>○<br>○<br>○<br>○<br>○<br>○<br>○<br>○<br>○ | )<br>)<br>)<br>ne |

- Set the Year to 2024
- Click the <u>OK</u> button

## Step 5 - Convert GCE 'N' Level Results

To convert GCE 'N' Level Results into PAMS format. Prior to converting, you will need to download the GCE Text File from MOE..

IES provides 2 sets of text file. (Use Format B).

You can open up the text file to check.

| 🐠 UltraEdit-32 - [F | :\AppD7\PA                                                                                  | MS2000 | \_RJCAT      | \_GCEI | File\GCE_ | 0_2019\         | RJCAT | _GCE_2 | 019.txt] |            |          |        |     |              |              |                |             |      |
|---------------------|---------------------------------------------------------------------------------------------|--------|--------------|--------|-----------|-----------------|-------|--------|----------|------------|----------|--------|-----|--------------|--------------|----------------|-------------|------|
| 🔶 🔶 🗅 😂 (           | -<br>-<br>-<br>-<br>-<br>-<br>-<br>-<br>-<br>-<br>-<br>-<br>-<br>-<br>-<br>-<br>-<br>-<br>- | l 🖪 🤞  | <b>∖ W</b> ₂ | 102    | F X       | h 🛱             | E     | 8 3    |          | 205_24_20  | → #\ e\  | 69]    | i G |              | 6 6          | <b>?</b> №?    |             |      |
| File Edit Search    | Project View                                                                                | Format | Column       | Macro  | Advanced  | Window          | telp  |        |          |            |          |        |     |              |              |                |             |      |
|                     | 4 ]                                                                                         | ronnag | colaum       | Macro  | Havancea  | <u></u> iidom i | Torb  |        |          |            |          |        |     |              |              |                | _           |      |
|                     | a                                                                                           |        |              |        |           |                 |       |        |          |            |          |        |     |              |              |                |             |      |
| 805629010001        | Student                                                                                     | Name 1 |              |        |           |                 |       |        |          |            | T0300001 | B      |     | MISECA       | 7.01         |                | FNGLSH1128  |      |
| 305629010001        | Student                                                                                     | Name 1 |              |        |           |                 |       |        |          |            | T0300001 | В      |     | M1SEC4       | 7 01         |                | CHINSE1160  | 6M - |
| 305629010001        | Student                                                                                     | Name 1 |              |        |           |                 |       |        |          |            | T0300001 | В      |     | M1SEC4       | 7 01         |                | ENGLSH2272  | 3 –  |
| 305629010001        | Student                                                                                     | Name 1 |              |        |           |                 |       |        |          |            | T0300001 | в      |     | M1SEC4       | 7 01         |                | ENGLSH4048  | 3    |
| 305629010001        | Student                                                                                     | Name 1 |              |        |           |                 |       |        |          |            | T0300001 | в      |     | M1SEC4       | 7 01         |                | ENGLSH5076  | 2    |
| 305629010001        | Student                                                                                     | Name 1 |              |        |           |                 |       |        |          |            | T0300001 | в      |     | M1SEC4       | 7 01         |                | ENGLSH6123  | 3    |
| 305629010001        | Student                                                                                     | Name 1 |              |        |           |                 |       |        |          |            | T0300001 | в      |     | M1SEC4       | 7 01         |                | ENGLSH7175  | 2    |
| 305629010002        | Student                                                                                     | Name 2 |              |        |           |                 |       |        |          |            | G1420002 | K      |     | M1SEC4       | 8 01         |                | CHINSE1116  | 2 M  |
| 305629010002        | Student                                                                                     | Name 2 |              |        |           |                 |       |        |          |            | G1420002 | K      |     | M1SEC4       | 8 01         |                | ENGLSH1128  | 6    |
| 305629010002        | Student                                                                                     | Name 2 |              |        |           |                 |       |        |          |            | G1420002 | K      |     | M1SEC4       | 8 01         |                | ENGLSH2272  | 1    |
| 305629010002        | Student                                                                                     | Name 2 |              |        |           |                 |       |        |          |            | G1420002 | K      |     | M1SEC4       | 8 01         |                | ENGLSH4047  | 1    |
| 305629010002        | Student                                                                                     | Name 2 |              |        |           |                 |       |        |          |            | G1420002 | K      |     | M1SEC4       | 8 01         |                | ENGLSH4048  | 1    |
| 305629010002        | Student                                                                                     | Name 2 |              |        |           |                 |       |        |          |            | G1420002 | K      |     | M1SEC4       | 8 01         |                | ENGLSH6091  | 2    |
| 305629010002        | Student                                                                                     | Name 2 |              |        |           |                 |       |        |          |            | G1420002 | ĸ      |     | M1SEC4       | 8 01         |                | ENGLSH6092  | 1    |
| 305629010002        | Student                                                                                     | Name 2 |              |        |           |                 |       |        |          |            | G1420002 | K      |     | M1SEC4       | 8 01         |                | ENGLSH6093: | 2    |
| 305629010003        | Student                                                                                     | Name 3 |              |        |           |                 |       |        |          |            | T0190003 | A      |     | M2SEC4       | 5 01         |                | ENGLSH1128  | 6    |
| 305629010003        | Student                                                                                     | Name 3 |              |        |           |                 |       |        |          |            | T0190003 | A      |     | M2SEC4       | 5 01         |                | ENGLSH2273  | 7    |
| 305629010003        | Student                                                                                     | Name 3 |              |        |           |                 |       |        |          |            | T0190003 | A      |     | M2SEC4       | 5 01         |                | ENGLSH4048  | 3    |
| 305629010003        | Student                                                                                     | Name 3 |              |        |           |                 |       |        |          |            | T0190003 | A      |     | M2SEC4       | 5 01         |                | ENGLSH5076  | 7    |
| 305629010003        | Student                                                                                     | Name 3 |              |        |           |                 |       |        |          |            | T0190003 | A      |     | M2SEC4       | 5 01         |                | ENGLSH7175  | 4    |
| 305629010004        | Student                                                                                     | Name 4 |              |        |           |                 |       |        |          |            | G1150004 | Р      |     | F1SEC4       | 7 01         |                | ENGLSH1128  | 6    |
| 305629010004        | Student                                                                                     | Name 4 |              |        |           |                 |       |        |          |            | G1150004 | Р      |     | F1SEC4       | 7 01         |                | ENGLSH2273  | 5    |
| 305629010004        | Student                                                                                     | Name 4 |              |        |           |                 |       |        |          |            | G1150004 | Р      |     | F1SEC4       | 7 01         |                | ENGLSH4047  | 3    |
| 305629010004        | Student                                                                                     | Name 4 |              |        |           |                 |       |        |          |            | G1150004 | Р      |     | F1SEC4       | 7 01         |                | ENGLSH4048: | 2    |
| 305629010004        | Student                                                                                     | Name 4 |              |        |           |                 |       |        |          |            | G1150004 | Р      |     | F1SEC4       | 7 01         |                | ENGLSH6091  | 3    |
| 305629010004        | Student                                                                                     | Name 4 |              |        |           |                 |       |        |          |            | G1150004 | Р      |     | F1SEC4       | 7 01         |                | ENGLSH6092  | 3    |
| 305629010004        | Student                                                                                     | Name 4 |              |        |           |                 |       |        |          |            | G1150004 | Р      |     | F1SEC4       | 7 01         |                | ENGLSH6093: | 3    |
| 305629010005        | Student                                                                                     | Name 5 |              |        |           |                 |       |        |          |            | G1520005 | L      |     | F1SEC4       | 7 01         |                | ENGLSH1128  | 7    |
| 305629010005        | Student                                                                                     | Name 5 |              |        |           |                 |       |        |          |            | G1520005 | L      |     | F1SEC4       | 7 01         |                | ENGLSH2273  | 3    |
| 305629010005        | Student                                                                                     | Name 5 |              |        |           |                 |       |        |          |            | G1520005 | L      |     | F1SEC4       | 7 01         |                | ENGLSH4047  | 2    |
| 305629010005        | Student                                                                                     | Name 5 |              |        |           |                 |       |        |          |            | G1520005 | L -    |     | F1SEC4       | 7 01         |                | ENGLSH4048  | 1    |
| 305629010005        | Student                                                                                     | Name 5 |              |        |           |                 |       |        |          |            | G1520005 | ь<br>- |     | f1SEC4       | 7 01         |                | ENGLSH6091  | 5    |
| 305629010005        | Student                                                                                     | Name 5 |              |        |           |                 |       |        |          |            | G1520005 | ь<br>• |     | f1SEC4       | 7 01         |                | ENGLSH6092: | 4    |
| 305629010005        | Student                                                                                     | Name 5 |              |        |           |                 |       |        |          |            | G1520005 | г      |     | F1SEC4       | 7 01         |                | ENGLSH6093  | ت ا  |
| •                   |                                                                                             |        |              |        |           |                 |       |        |          |            |          |        |     |              |              |                |             | ►    |
| For Help, press F1  |                                                                                             |        |              |        |           |                 |       |        | Ln 1,    | Col. 1, CO | DO:      | 5      | M   | lod: 19/12/2 | 020 7:59:50P | M File Size: 1 | 13793 INS   |      |

Note on Format B Convention:

If a student sat for 6 subjects, there will be 6 lines for this student. One line per Subject.

### Menu Access: System GCE Menu || Convert GCE 'N' Level

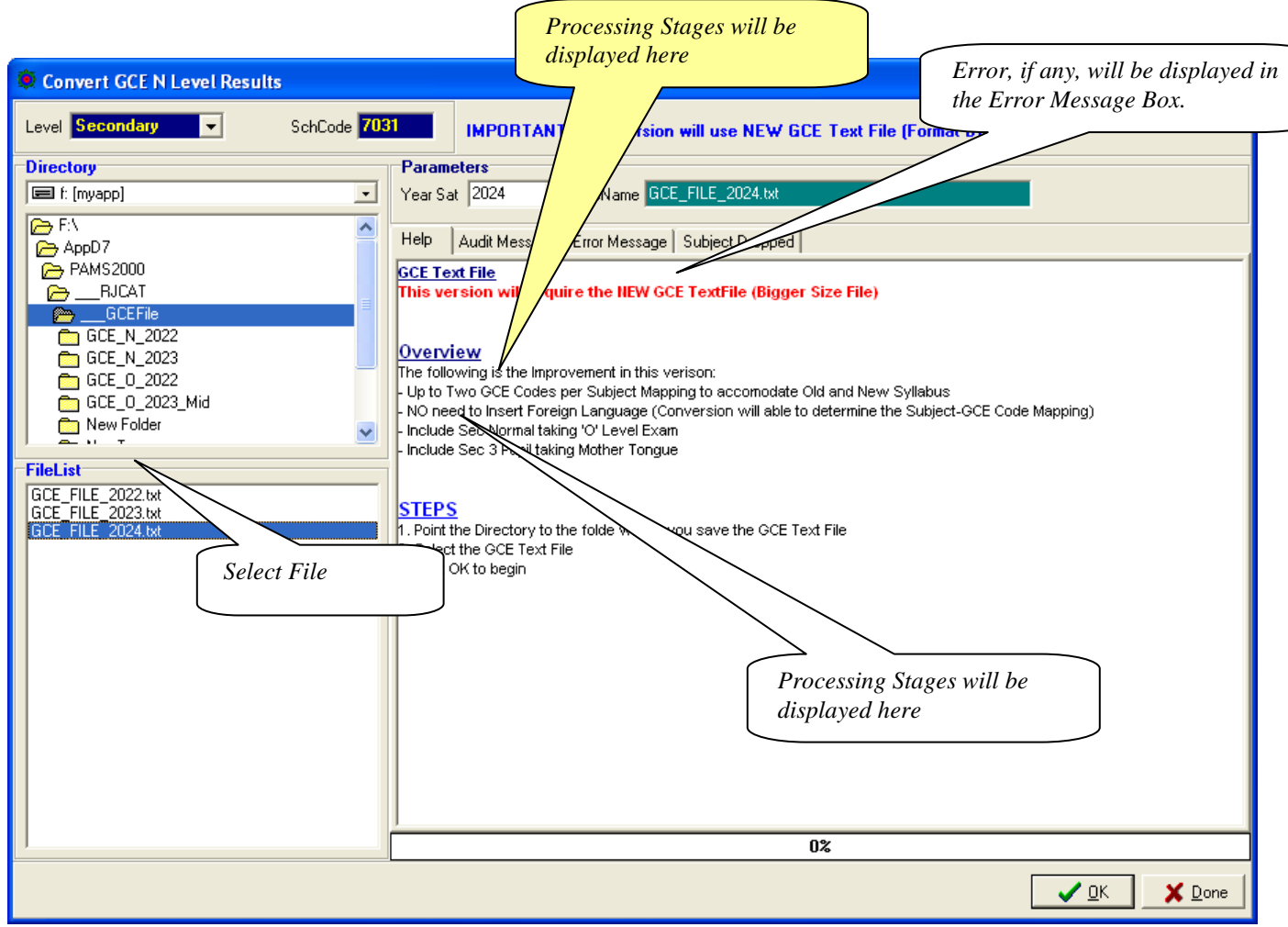

#### STEPS:

- Set the Year to 2024
- Point the Directory to the GCE Text File
- Select the GCE Text File
- Click the OK button

#### Note:

Please note that all the GCE 'N' Level Subjects MUST be mapped with a corresponding GCE Codes before conversion can be completed successfully. You may refer to the Chapter on "Set Subject Targets" for more details.

All Incomplete Mapping will be display in the "Error Message" Tab.

## Step 6 - Process Results

Processing Results basically prepare the data for Printing.

Menu Access: System GCE Menu || Process Results

| 🜻 Process Results                                                       | s (Updated on : 23 No                     | ov 2021) |                                                                                                    |
|-------------------------------------------------------------------------|-------------------------------------------|----------|----------------------------------------------------------------------------------------------------|
| Main<br>Year 2024 🔹<br>Level<br>Sec 1<br>Sec 2                          | Stream                                    | Process  | Steps         1. Select the YEAR         2. Select the Level(s)         3. Select the Stream(s)         4. Select the ExamType(s)         5. Click on OK to Begin         6. Click on Finish when Done |
| I Sec 3<br>I Sec 4<br>I Sec 5                                           | Exp<br>V NA<br>V NT                       |          | Message Error Note                                                                                                    |
| Exam Type<br>T1WA<br>T2WA<br>Sem1<br>Overall<br>GCE '0' / 'N'           | ☐ T3WA<br>☐ EYE/Prelim<br>☐ Sem2<br>Level |          |                                                                                                    |
| Option<br>Rounding for Overal<br>© 0 Decimal Place<br>© 1 Decimal Place | l<br>(Cockpit)                            |          |                                                                                                    |
|                                                                         |                                           |          | UZ                                                                                                    |

#### STEPS:

- Set the Year to 2024
- Select Level 4
- Select Stream (Normal A & Normal T)
- Select Exam Type (GCE 'O'/'N' Level)
- Click the <u>**Process**</u> button

During the Processing, the Audit Report will appear in the Process Box and Message Tab. Should an error occurs, the error message will appear in the Error Tab.

Once the Processing is completed, you are ready for Printing.

### Manual Change to GCE Results

You may check what you have converted ot manually change the results.

#### Menu Access: Main Menu || View Results

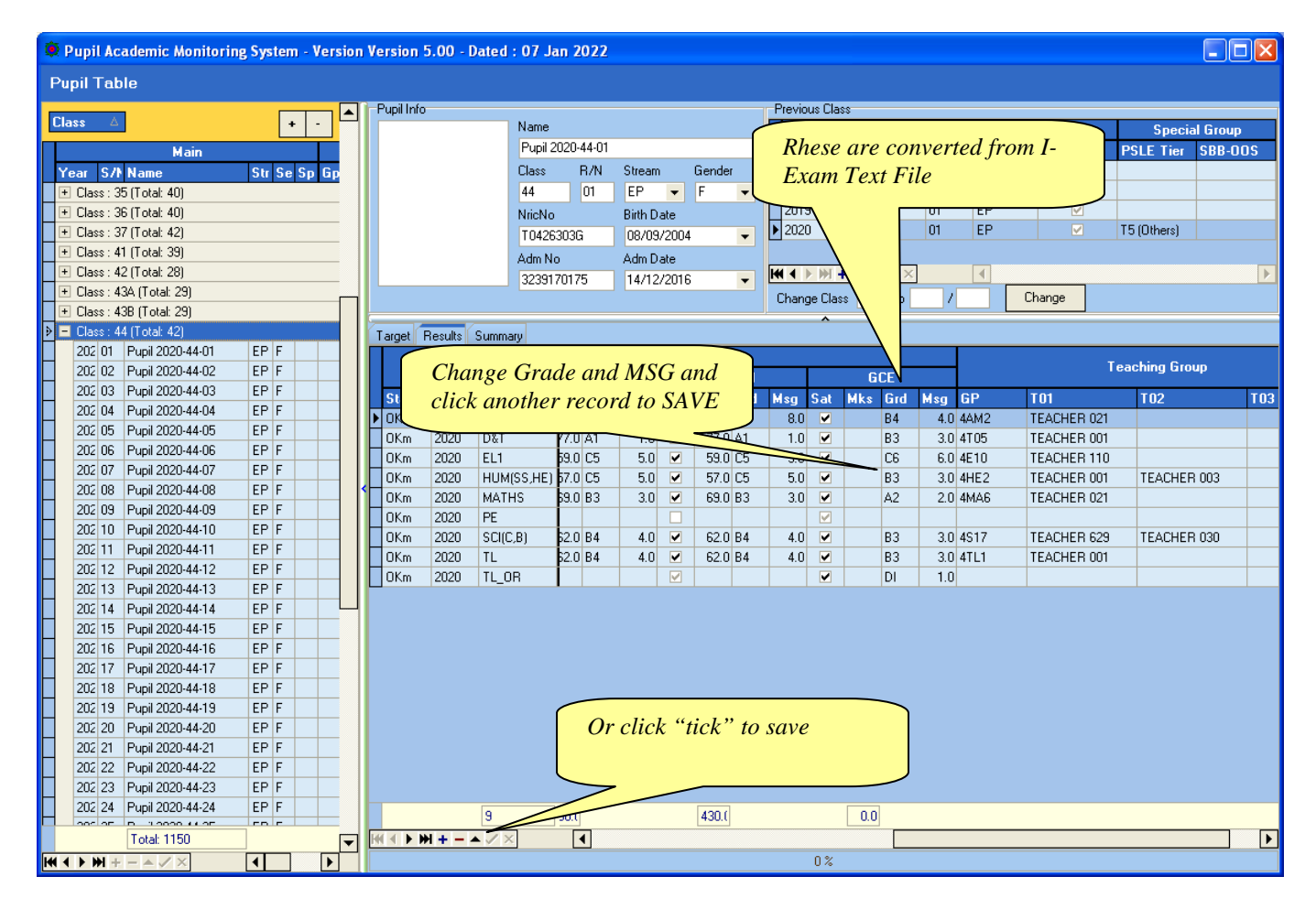

Note: If you have manually changed the results, you will need to process results again.

### **Append New Subject**

Version 5.00 or later will automatically append these subjects (GCE Code starting with '3'). As such, you may skip this steps.

Generally, there is no need to add New Subject Codes as they are handled by the Conversion Routines. However, there may be some subjects which are not captured in Cockpit especially subjects that are taken outside schools. For example: Foreign Languages (Japanese, German, French) and Mother Tongue (Burmese, Punjabi, Gujarati).

In any case, you may Append them manually if needed.

If you are not too sure about the Subject and the Class, you may skip this step and go through the Convert GCE Result where it will display the Error Message indicating the "Undefined GCE Subject". With the list, you can then append the subjects and continue with the rest of the steps sequentially.

#### Menu Access: System GCE Menu || Class Table

| 🜻 Pupil   | Pupil Academic Monitoring System - Version Version 5.00 - Dated : 20 Dec 2020 |             |                    |          |         |       |         |     |           |            |               |                      |                 |  |
|-----------|-------------------------------------------------------------------------------|-------------|--------------------|----------|---------|-------|---------|-----|-----------|------------|---------------|----------------------|-----------------|--|
| Class     | Table                                                                         |             |                    |          |         |       |         |     |           |            |               |                      |                 |  |
| Drag a co | olumn hea                                                                     | der here to | group by that colu | mn       |         |       | + -     | Î   | Year      | Level      | Class         | ClassName            | Stream          |  |
|           |                                                                               |             | Main               |          |         |       | Teacher |     | 2020      | 4          | 4A            | 44                   | EP 💌            |  |
| Year      | Level                                                                         | Class       | ClassName          | Stream   | Teacher | Co-Fe | orm     |     | Subject   |            |               |                      | ^               |  |
| 2020      | 1                                                                             | 1A          | 1A                 | EP       |         |       |         |     | oubjoor   |            |               |                      |                 |  |
| 2020      | 1                                                                             | 1B          | 1B                 | EP       |         |       |         |     | Drag a c  | olumn head | ler here to g | group by that column |                 |  |
| 2020      | 1                                                                             | 1C          | 1C                 | EP       |         |       |         |     |           |            | Main          |                      |                 |  |
| 2020      | 1                                                                             | 1D          | 1D                 | EP       |         |       |         |     | Year      | Class      | Stream        | Subject              | Teachers (Code) |  |
| 2020      | 1                                                                             | 1E          | 1E                 | NA       |         |       |         |     | 2020      | 4A         | EP            | A MATHS              |                 |  |
| 2020      | 1                                                                             | 1F          | 1F                 | NA       |         |       |         |     | 2020      | 4A         | EP            | CHEMISTRY            |                 |  |
| 2020      | 1                                                                             | 1G          | 16                 | NT       |         |       |         |     | 2020      | 4A         | EP            | CL                   |                 |  |
| 2020      | 2                                                                             | 2A          | 2A                 | EP       |         |       |         |     | 2020      | 4A         | EP            | CLB                  |                 |  |
| 2020      | 2                                                                             | 28          | 28                 | EP       |         |       |         |     | 2020      | 4A         | EP            | EL1                  |                 |  |
| 2020      | 2                                                                             | 20          | 20                 | EP       |         |       |         | -1  | 2020      | 4 <u>A</u> | EP            | GEOG                 |                 |  |
| 2020      | 2                                                                             | 2D          | 20                 | EP       |         |       |         | -1  | 2020      | 4A         | EP            | HINDI                |                 |  |
| 2020      | 2                                                                             | 2E          | 2E                 | NA       |         |       |         |     | 2020      | 4A         | EP            | HUM(SS,GE)           |                 |  |
| 2020      | 2                                                                             | 21          | 21                 | NA<br>ED |         |       |         | -1  | 2020      | 4A         | EP            | HUM(SS,HE)           |                 |  |
| 2020      | 3                                                                             | 3A<br>20    | 3A<br>3D           | EP       |         |       |         | -11 | 2020      | 4A         | EP            | LIT(E)               |                 |  |
| 2020      | 3                                                                             | 36          | 36                 | EP<br>CD |         |       |         |     | 2020      | 4A         | EP            | MATHS 🔻              |                 |  |
| 2020      | 3                                                                             | 30          | 30                 | CP CD    |         |       |         | -1  | 2020      | 4 <u>A</u> | EP            | ML                   |                 |  |
| 2020      | 2                                                                             | 30          | 20                 | LF<br>NA |         |       |         |     | 2020      | 4A         | EP            | PE                   |                 |  |
| 2020      | 2                                                                             | 20          | 25                 | NA       |         |       |         |     | 2020      | 4A         | EP            | PHYSICS              |                 |  |
| 2020      | 4                                                                             | 46          | 40                 | EP       |         |       |         |     | 2020      | 4A         | EP            | POA                  |                 |  |
| 2020      | 4                                                                             | 4B          | 4B                 | EP       |         |       |         | -14 | 2020      | 4A         | EP            | SCI(P,C)             |                 |  |
| 2020      | 4                                                                             | 40          | 40                 | EP       |         |       |         | -11 |           |            |               |                      |                 |  |
| 2020      | 4                                                                             | 4D          | 4D                 | EP       |         |       |         |     |           |            |               |                      |                 |  |
| 2020      | 4                                                                             | 4E          | 4E                 | NA       |         |       |         |     |           |            |               |                      |                 |  |
| 2020      | 4                                                                             | 4F          | 4F                 | NA       |         |       |         |     |           |            |               |                      |                 |  |
| 2020      | 4                                                                             | 4G          | 4G                 | NT       |         |       |         |     |           |            | C             |                      |                 |  |
| 2020      | 5                                                                             | 5A          | 5A                 | NA       |         |       |         |     |           |            |               | Click "+"            | to Add          |  |
|           |                                                                               |             |                    |          |         |       |         |     |           |            |               | Subject              |                 |  |
|           |                                                                               | Total: 23   | 7                  |          |         |       |         |     | 144 4 h l |            |               | Total: 16            |                 |  |
|           | H +                                                                           |             | •                  |          |         |       | [       |     |           |            |               | 0                    | %               |  |
|           |                                                                               |             |                    |          |         |       |         |     |           |            |               |                      |                 |  |

- 1. Select the Class
- 2. Click the <u>"+"</u> Button to Add Subject
- 3. Select the New Subject eg. Mother Tongue (PU)
- 4. Click the <u>"Tick"</u> button to Save

### **Updating Pupil's NRIC No**

Menu Access: System GCE Menu || Pupil Table

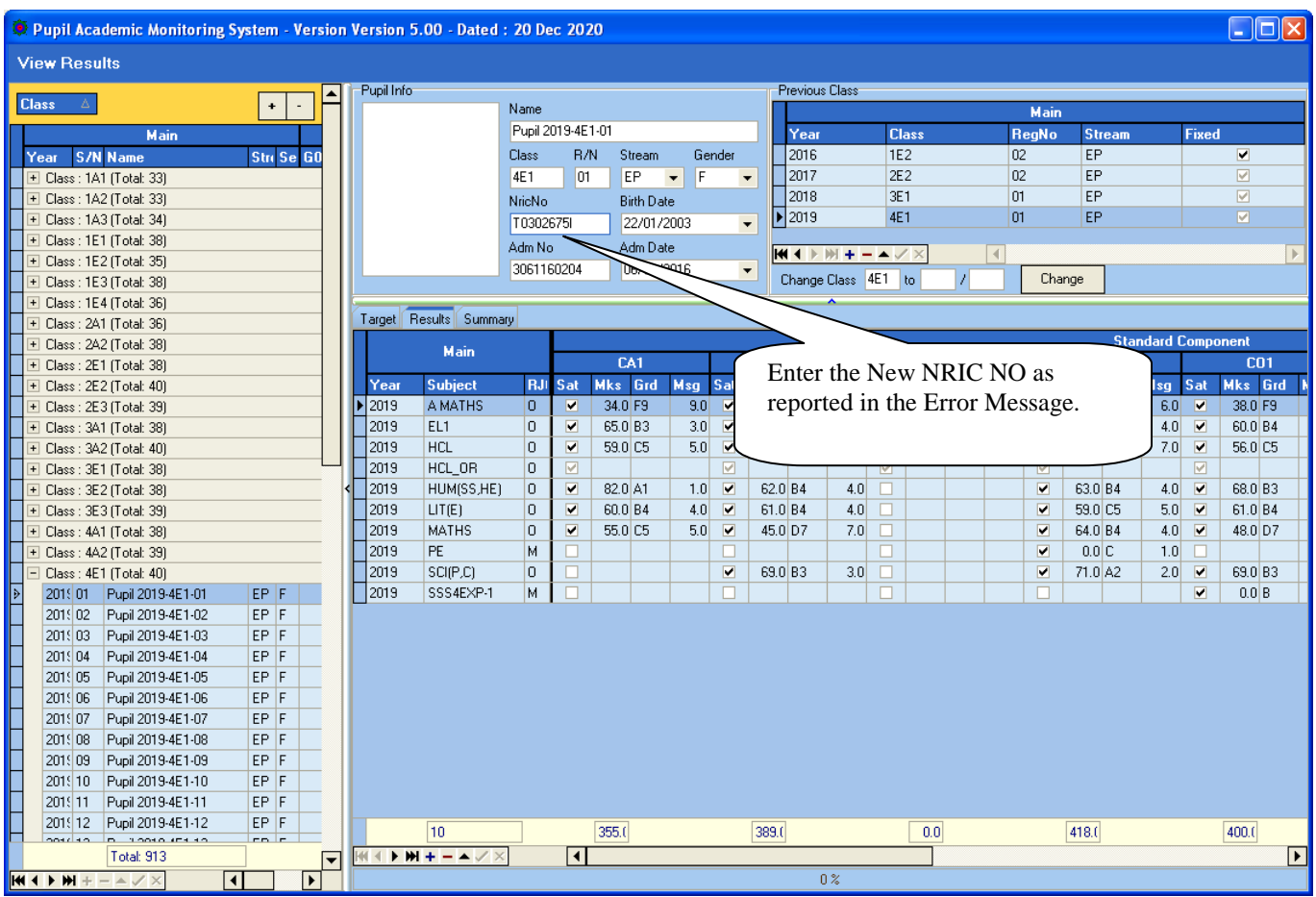

- 1. Select the Class
- 2. Select the Pupil
- 3. Type the NRICNO
- 4. Click another student to Save button

#### GCE 'NA' Level Code (extracted from SEAB Website for your reference) 3238

There are 2 GCE Codes for some of the subjects. The 1<sup>st</sup> Code is for Current Syllabus and the 2<sup>nd</sup> Code, if any, is for the old syllabus in case of repeat students (The order is not crucial).

|     |                        | GCE                    | Code |     |                        | GCE             | Code |
|-----|------------------------|------------------------|------|-----|------------------------|-----------------|------|
| Cat | Subject                | <b>1</b> <sup>st</sup> | 2nd  | Cat | Subject                | 1 <sup>st</sup> | 2nd  |
| EL1 | English Lanuage        | 1190                   |      | SCI | Science (Phy, Chem)    | 5105            |      |
|     |                        |                        |      |     | Science (Phy, Bio)     | 5106            |      |
| MT2 | Chinese                | 1196                   |      |     | Science (Chem, Bio)    | 5107            |      |
|     | Malay                  | 1197                   |      |     |                        |                 |      |
|     | Tamil                  | 1198                   |      | ОТН | POA                    | 7086            |      |
|     |                        |                        |      |     | Nutrition Food Science | 6073            |      |
| ним | Literature (English)   | 2022                   |      |     | Art                    | 6125            |      |
|     | History                | 2195                   |      |     | D&T                    | 7055            |      |
|     | Geography              | 2246                   |      |     |                        |                 |      |
|     |                        |                        |      |     | Bengali                | 3236            |      |
|     | SS+GEOG                | 2175                   | 2125 |     | Gujarati               | 3237            |      |
|     | SS+HIST                | 2176                   | 2126 |     | Hindi                  | 3238            |      |
|     | SS+LIT                 | 2177                   | 2127 |     | Panjabi                | 3239            |      |
|     |                        |                        |      |     | Urdu                   | 3240            |      |
| MTH | Additional Mathematics | 4051                   |      |     |                        |                 |      |
|     | Mathematics Syllabus A | 4045                   |      | GRD | Chinese B              | 1153            |      |
|     |                        |                        |      |     | Malay B                | 1151            |      |
|     |                        |                        |      |     | Tamil B                | 1152            |      |
|     |                        |                        |      |     |                        |                 |      |
|     |                        |                        |      |     |                        |                 |      |

### GCE 'NT' Level Code (extracted from MOE Website for your reference)

|     |                             | GCE                    | Code |     |                        | GCE             | Code |
|-----|-----------------------------|------------------------|------|-----|------------------------|-----------------|------|
| Cat | Subject                     | 1 <sup>st</sup> 2nd Ca |      | Cat | Subject                | 1 <sup>st</sup> | 2nd  |
| EL1 | English Language            | 1195                   |      | ОТН | Music                  | 6129            |      |
|     |                             |                        |      |     |                        |                 |      |
| MT2 | Basic Chinese               | 1202                   |      |     | Art                    | 6128            |      |
|     | Basic Malay                 | 1203                   |      |     | D&T                    | 7062            |      |
|     | Basic Tamil                 | 1204                   |      |     | Computer Applications  | 7018            |      |
|     |                             |                        |      |     | EBS                    | 7066            |      |
| МТН | Mathematics Syllabus T      | 4046                   |      |     | Nutrition Food Science | 5979            |      |
|     |                             |                        |      |     |                        |                 |      |
| SCI | Science (T)                 | 5148                   |      |     |                        |                 |      |
|     |                             |                        |      |     |                        |                 |      |
| ОТН | Mobile Robotics             | A101                   |      | GRD | Chinese B              | 1153            |      |
|     | Smart Electrical Technology | A201                   |      |     | Malay B                | 1151            |      |
|     | Retail Operations           | A301                   |      |     | Tamil B                | 1152            |      |
|     |                             |                        |      |     |                        |                 |      |
|     |                             |                        |      |     |                        |                 |      |
|     |                             |                        |      |     |                        |                 |      |
|     |                             |                        |      |     |                        |                 |      |
|     |                             |                        |      |     |                        |                 |      |
|     |                             |                        |      |     |                        |                 |      |